## Manual til simpel upload på infoskærme

Gælder for skærmene tilknyttet Institut for Kultur og Samfund (bygning 1452, 1455, 1462 og 1466)

- 1) Lav opslaget i PP du finder skabeloner på http://cas.medarbejdere.au.dk/vejledning-til-brug-af-iks-web/
- 2) Gem PP som jpg-fil på din computer
- Åben displaymanager: <u>http://displayserver01.uni.au.dk/avcdisp423/</u>
- 4) Vælge playlister og log på
- Klik en gang på den skærm, du vil lægge noget på, fx "Nobel 1466"
- 6) I skærmbilledet th. dobbeltklik på den lokale skærm fx"1466 lokal
- 7) Klik på "new slide" i bunden:

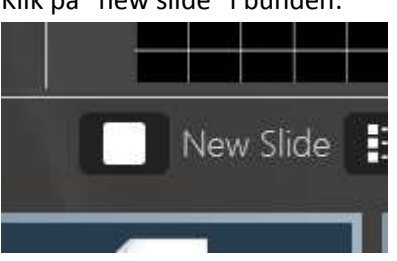

8) Klik én gang på "Add and transfer media"-symbolet øverst til venstre:

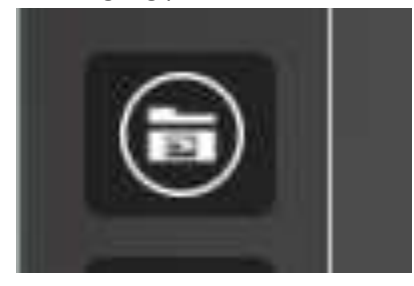

9) Klik en gang på IKS-billeder:

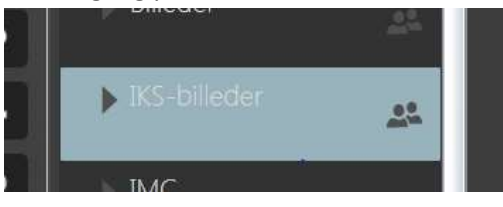

## Vigtigt!

Når du skal uploade indhold til en infoskærm, skal du altid "stå" i den lokale skærm/mappe, som du vil oprette et opslag til. Hvis du "sender" et opslag til skærmen fra en anden mappe, sletter du det, der er på skærmen i forvejen. 10) Klik på "Upload" i ruden th. og klik derefter én gang i den stiplede boks, hvor der står "Click here to add a new file":

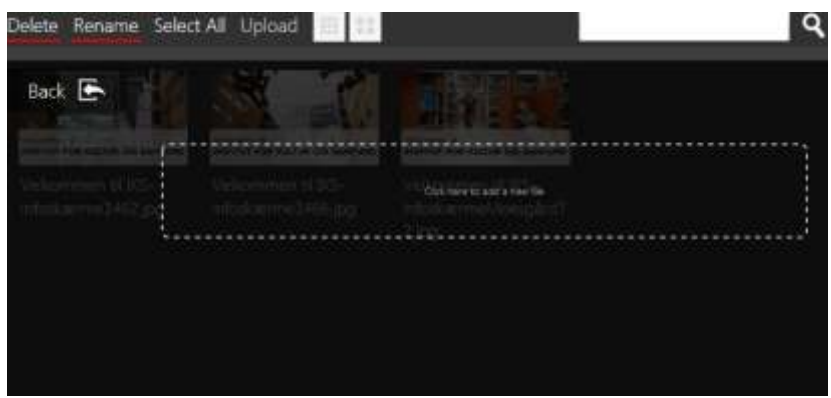

11) Nu åbner der sig en rude, hvor du skal finde den gemte billedfil på din computer – dobbelt klik på den. Du vil nu se dit billede i miniature på skærmen. Klik derefter på "back":

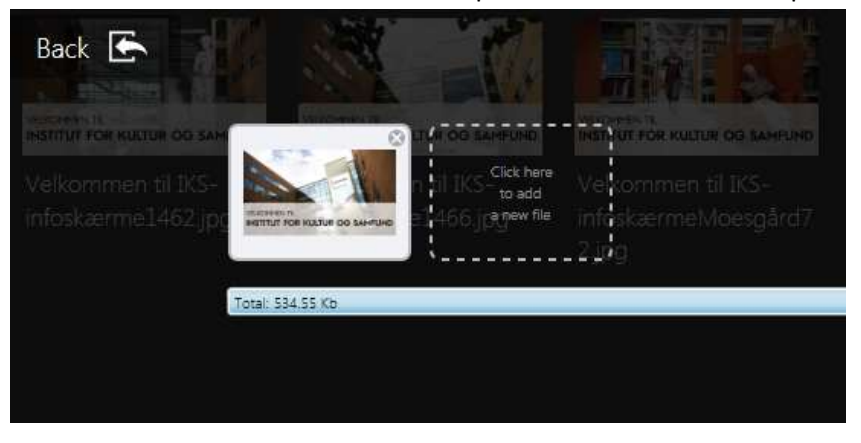

12) Nu ligger dit billede, som ét blandt de andre. Dobbeltklik på dit billede – og du vil nu se, at det ligger i hjørnet på dit nye slide:

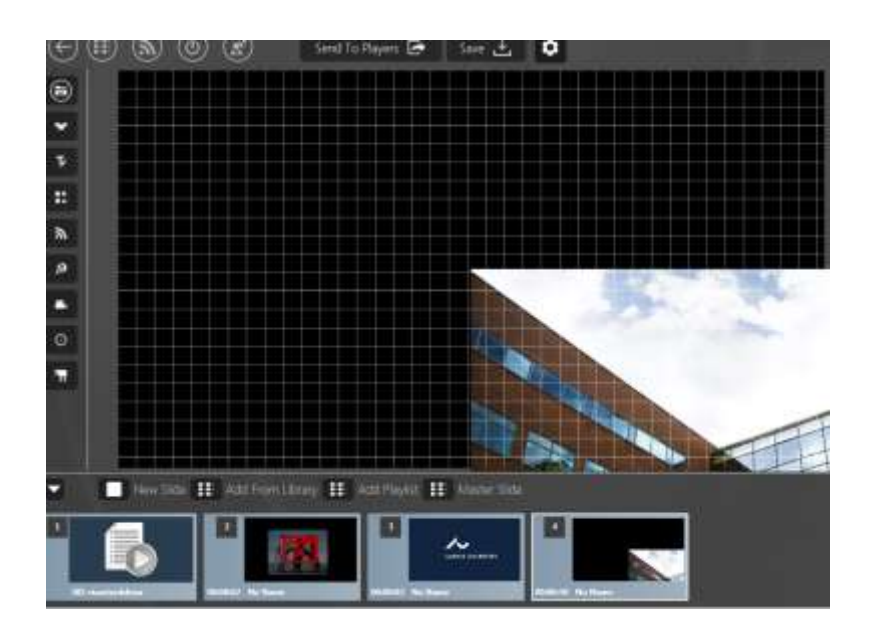

13) Klik én gang på billedet – nu får det nogle hvide prikker langs kanten, der viser at det er justerbart.
Klik derefter på billedet igen og hold musen nede – imens du holder musen nede trækker du billedet op, så det dækker hele det sorte område:

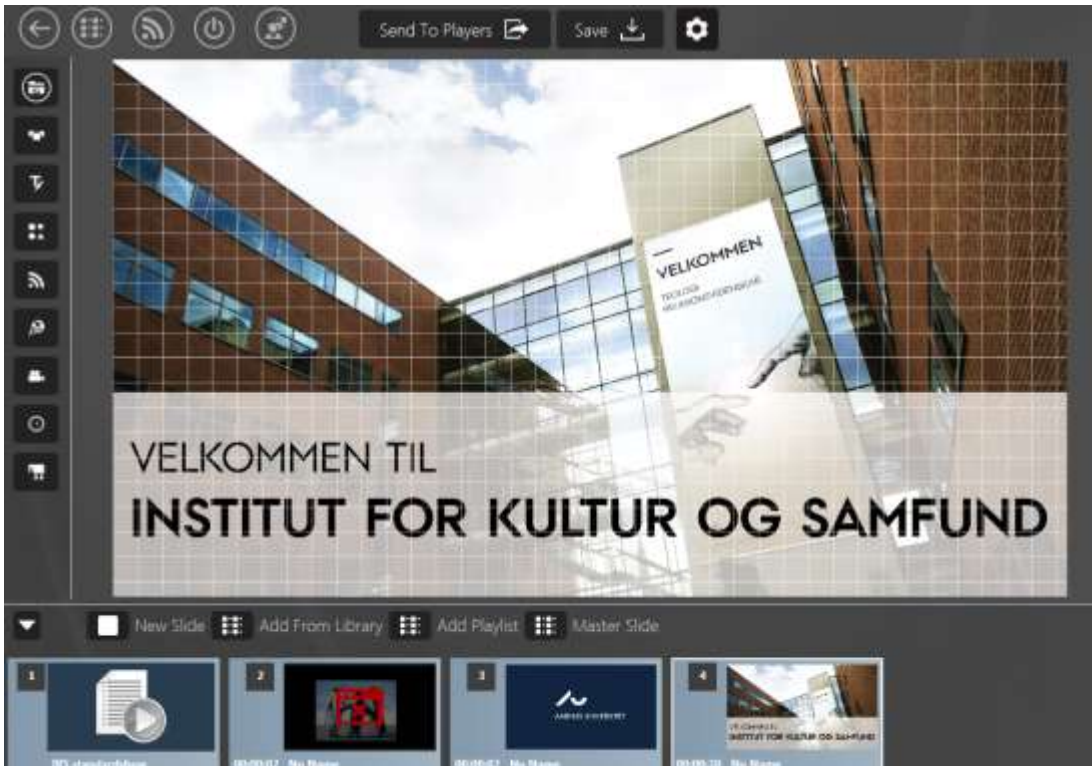

14) Nu skal du justere, hvor lang tid billedet skal vises. Klik på bjælken "Slide" i højre side. "Duration" (varigheden) er som udgangspunkt sat til 30 sek., men 10 sek. er et fornuftigt max for de fleste visninger. Du retter til ved at overskrive sekundangivelsen i ruden.

| Slide            |              |
|------------------|--------------|
| Slide Name       | No Name      |
| Background Color | Black        |
|                  | Transparent  |
| Duration         | 00:00:30     |
| Hide Slide       | Disable/Hide |
| Occurrence       |              |
| Master Slide     |              |

15) Kast nu et blik på det samlede "show" på skærmen – er det for langt? Så kan mindre relevante eller forældede slides skjules eller slettes. Det gør du ved at højreklikke i det enkelte slide og klikke "Hide" el. "Delete." NB. "IKS standardshow må ikke slettes, men kan skjules, hvis der er meget aktivitet på skærmen:

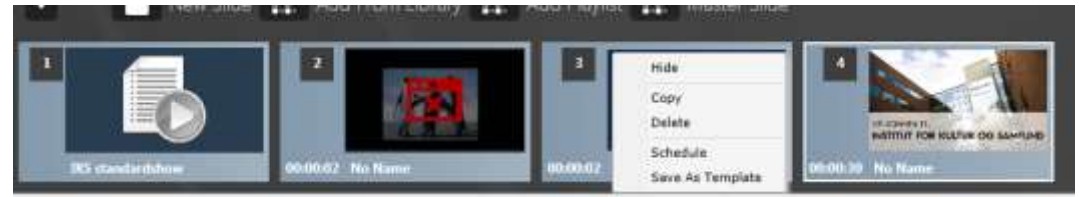

16) Klik nu på "Save" i toppen af ruden

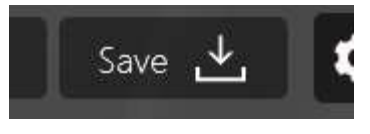

Nu (eller lige om 30 sek. ⓒ) er dit opslag i luften. Det kan være en god ide at tjekke, hvordan dit opslag ser ud på den skærm, hvor det er slået op!